# Axcys Gate Interface

In this lesson, you will learn the major steps for updating Axcys Facility Security Manager from your Property Management System (PMS)

Axcys Facility Security Management provides a zero configuration method for linking one or more PC's with the Axcys Controller, thereby providing a facility for the PMS to update Axcys Facility Security Management System.

In addition to providing an easy and automatic method for transferring PMS updates to the Axcys Controller, this application provides the user with the ability to monitor the creation of these files, as well as view the contents. Thus, providing an easy method for those facility managers who want to monitor and/or verify that the PMS is actually sending updates.

# Details contained within the file transferred from the PMS to Axcys Facility Security Management System

| Interface File Details |      |                   |            |                   |  |
|------------------------|------|-------------------|------------|-------------------|--|
| C1                     | C011 | Newton, Gary      | 124192 1NN | 000000 0000000000 |  |
| C1                     | D010 | Hughes, Clive     | 765952 1NN | 000000 0000000000 |  |
| C1                     | C007 | Foote, Mick       | 143712 1NN | 000000 0000000000 |  |
| C1                     | B001 | Pawley, Bob       | 552512 1NN | 000000 0000000000 |  |
| C1                     | C012 | Timm, Brad        | 251074 1NN | 000000 0000000000 |  |
| C1                     | F007 | Schonau, Wendy    | 111872 1NN | 000000 0000000000 |  |
| C1                     | B013 | Faerber, Nicholas | 315456 1NN | 000000 0000000000 |  |
| C1                     | A008 | Peck, Katie       | 484480 1NN | 000000 0000000000 |  |
| C1                     | A007 | Creese, Matt      | 876608 1NN | 000000 0000000000 |  |
| C1                     | E007 | Purdie, David     | 364736 1NN | 000000 0000000000 |  |
| C1                     | D001 | Meekings, Linda   | 386432 1NN | 000000 0000000000 |  |
| C1                     | C001 | Hewitt, Mick      | 689536 1NN | 000000 0000000000 |  |
| C1                     | YARD | Earle, Michael    | 512960 1NN | 000000 000000000  |  |
| C1                     | A110 | Plant, Louise     | 123456 1NN | 000000 000000000  |  |
| C1                     | A018 | Disney, Natasha   | 864704 1NN | 000000 0000000000 |  |
| C1                     | A020 | Ingham, Amanda    | 130472 1YN | 000000 000000000  |  |
| C1                     | B015 | Stenning, Maggie  | 159360 1NN | 000000 0000000000 |  |

This is the most detailed information available to the user either at any connected PC, or at the Controller (via Team Viewer or VNC). This level of detail shows the actual data transferred and is an exact copy of the data contained within the PMS created file - since it \*IS\* the PMS created file! Axcys renames the original file, and moves it to a local "History" folder on the PC where the PMS file is originally created (dropped).

The following steps will show other available information, and how to get to this level, for any file created by the PMS.

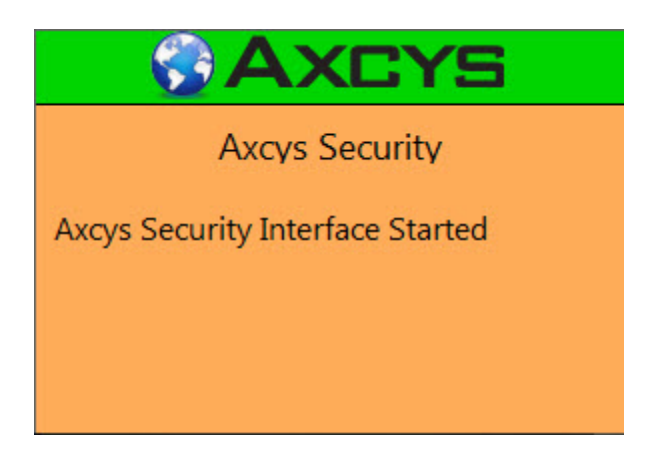

This screen will appear in the bottom right side of your computer monitor when the application starts. It will automatically disappear after about 5 seconds.

#### System Tray Icon - how to launch the menu

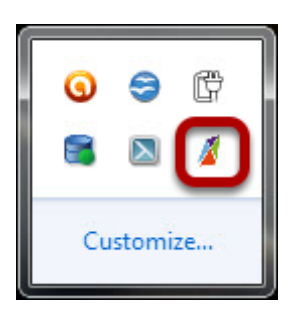

Right click on the icon pictured. Amenu of choice will appear.

#### Axcys Facility Security Management System - Tray Menu

| Open User Interface        |
|----------------------------|
| Last Update Received       |
| Show Transferred File List |
| Display Last Popup Message |
| Show License Information   |
| About                      |
| Exit                       |

| Open User Interface        |
|----------------------------|
| Last Update Received       |
| Show Transferred File List |
| Display Last Popup Message |
| Show License Information   |
| About                      |
| Exit                       |

## Listing of All PMS Files in the local /History Folder

| Δ 🚱                                  | XCYS         | 6        |             |   |
|--------------------------------------|--------------|----------|-------------|---|
| FileName                             | Date         | Length   | Records     |   |
| axcys_YMD2013-09-22_HMS155413.dta    | 9/22/2013    | 3.096 k  | 24          |   |
| axcys_YMD2013-09-22_HMS161126.dta    | 9/22/2013    | 3.096 k  | 24          |   |
| axcys_YMD2013-09-22_HMS161536.dta    | 9/22/2013    | 3.096 k  | 24          |   |
| axcys_YMD2013-09-22_HMS171944.dta    | 9/22/2013    | 3.096 k  | 24          |   |
| nwchang2_YMD2013-09-22_HMS184345.dta | 9/22/2013    | 2.73 k   | 21          |   |
| nwchang2_YMD2013-09-22_HMS184508.dta | 9/22/2013    | 2.73 k   | 21          |   |
| nwchang2_YMD2013-09-22_HMS184906.dta | 9/22/2013    | 2.73 k   | 21          |   |
| nwchang2_YMD2013-09-22_HMS190736.dta | 9/22/2013    | 2.73 k   | 21          |   |
| nwchang2_YMD2013-09-22_HMS192721.dta | 9/22/2013    | 2.73 k   | 21          | - |
| 1 2 MAD2012 00 22 LINE102012 II      | 0.022.0201.2 | 10701    | 1.01        |   |
|                                      |              | ▲ ■* .at | l 🔩 11:21 P | M |

This example shows two different file names (axcys\_ and nwchang2\_), this is not typical. Yours will have one name only.

If you want to view the contents of the file, showing exactly what your Property Management System has updated, simply double click.

### View Interface File Details

| Interface File Detail | s    |                   |            |                   |      |
|-----------------------|------|-------------------|------------|-------------------|------|
| C1                    | C011 | Newton, Gary      | 124192 1NN | 000000 0000000000 | A    |
| C1                    | D010 | Hughes, Clive     | 765952 1NN | 000000 000000000  |      |
| C1                    | C007 | Foote, Mick       | 143712 1NN | 000000 0000000000 |      |
| C1                    | B001 | Pawley, Bob       | 552512 1NN | 000000 0000000000 |      |
| C1                    | C012 | Timm, Brad        | 251074 1NN | 000000 0000000000 |      |
| C1                    | F007 | Schonau, Wendy    | 111872 1NN | 000000 000000000  |      |
| C1                    | B013 | Faerber, Nicholas | 315456 1NN | 000000 0000000000 | =    |
| C1                    | A008 | Peck, Katie       | 484480 1NN | 000000 0000000000 |      |
| C1                    | A007 | Creese, Matt      | 876608 1NN | 000000 0000000000 |      |
| C1                    | E007 | Purdie, David     | 364736 1NN | 000000 0000000000 |      |
| C1                    | D001 | Meekings, Linda   | 386432 1NN | 000000 000000000  |      |
| C1                    | C001 | Hewitt, Mick      | 689536 1NN | 000000 0000000000 |      |
| C1                    | YARD | Earle, Michael    | 512960 1NN | 000000 000000000  | -    |
| C1                    | A110 | Plant, Louise     | 123456 1NN | 000000 0000000000 |      |
| C1                    | A018 | Disney, Natasha   | 864704 1NN | 000000 0000000000 |      |
| C1                    | A020 | Ingham, Amanda    | 130472 1YN | 000000 0000000000 |      |
| C1                    | B015 | Stenning, Maggie  | 159360 1NN | 000000 000000000  |      |
|                       |      |                   |            |                   | Exit |

This allows you to view the entire contents of the file, exactly as it was created by your PMS.

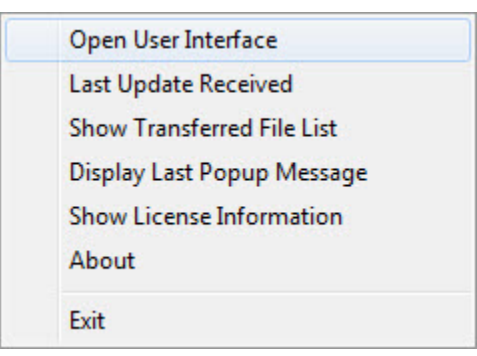

Click Open User Interface

# User Interface - Messages Tab

| lessages             | Conne  | ected Members              | Transferred File List |              |                                            |
|----------------------|--------|----------------------------|-----------------------|--------------|--------------------------------------------|
| From                 | 1      | IP                         | Message Type          | Record Count | Date/Time                                  |
| This Mac<br>This Mac | hine : | 192.168.0.2<br>192.168.0.2 | NA<br>NA              | NA<br>NA     | 2013-09-29 23:12:55<br>2013-09-29 23:12:55 |

The Messages Tab displays the messages send between the Terminals (User PC) and the Controller

### User Interface - Connected Members Tab

| Messages Com | ected Members Transferred File Lie | st |
|--------------|------------------------------------|----|
| IP Address   | Device Type                        |    |
| 192.168.0.2  | This is Me, a PC                   |    |
|              |                                    |    |
|              |                                    |    |
|              |                                    |    |
|              |                                    |    |
|              |                                    |    |
|              |                                    |    |
|              |                                    |    |

The Connected Members Tab displays connected devices (Terminals (User PC's) and/or Controller)

#### **User Interface - Transferred File List**

| essages Connected Mem  | bers Transferred File List |         |         |   |
|------------------------|----------------------------|---------|---------|---|
| FileName               | Date                       | Length  | Records |   |
| axcys YMD2013-09-22 HM | MS155413.dta 9/22/2013     | 3.096 k | 24      |   |
| axcys YMD2013-09-22 HM | MS161126.dta 9/22/2013     | 3.096 k | 24      |   |
| axcys YMD2013-09-22 HM | MS161536.dta 9/22/2013     | 3.096 k | 24      | _ |
| axcys YMD2013-09-22 HM | MS171944.dta 9/22/2013     | 3.096 k | 24      | - |
| nwchang2 YMD2013-09-2  | 22 HMS1843 9/22/2013       | 2.73 k  | 21      |   |
| nwchang2_YMD2013-09-2  | 22_HMS1845 9/22/2013       | 2.73 k  | 21      |   |
| nwchang2_YMD2013-09-2  | 22_HMS1849 9/22/2013       | 2.73 k  | 21      |   |
| nwchang2_YMD2013-09-2  | 22_HMS1907 9/22/2013       | 2.73 k  | 21      |   |
| nwchang2_YMD2013-09-2  | 22_HMS1927 9/22/2013       | 2.73 k  | 21      |   |
| nwchang2_YMD2013-09-2  | 22_HMS1930 9/22/2013       | 2.73 k  | 21      |   |
| nwchang2_YMD2013-09-2  | 22_HMS1939 9/22/2013       | 2.73 k  | 21      |   |
| nwchang2_YMD2013-09-2  | 22_HMS2003 9/22/2013       | 2.73 k  | 21      | + |
|                        |                            |         |         |   |

The Transferred File List Tab displays the file transmitted across the network from \*this\* Terminal (User PC) to the Controller